# **18 TROUBLESHOOTING**

# CONTENTS

| 18   | TROUBLESHOOTING                                    |                                       |    |
|------|----------------------------------------------------|---------------------------------------|----|
| 18.1 | Initial T                                          | 2                                     |    |
|      | 18.1.1                                             | This Is Not Abnormal                  | 2  |
|      | 18.1.2                                             | Not Cooling or Heating Well           | 2  |
|      | 18.1.3                                             | Not Operate                           | 2  |
| 18.2 | Alarm (                                            | Codes                                 | 3  |
| 18.3 | Trouble                                            | 4                                     |    |
|      | 18.3.1                                             | Contents of Check Mode 1              | 5  |
|      | 18.3.2                                             | Contents of Check Mode 2              | 8  |
| 18.4 | Trouble                                            | 10                                    |    |
|      | 18.4.1                                             | Simple checking by 7-Segment Display  | 10 |
|      | 18.4.2                                             | Checking Method by 7-Segment Display  | 10 |
|      | 18.4.3                                             | Running Current of Compressor         | 15 |
| 18.5 | Protect                                            | ion control code on 7-segment display | 16 |
| 18.6 | Self checking of PCB's using Remote Control Switch |                                       |    |
| 18.7 | Self Checking of Remote Control Switch             |                                       |    |

## **18.1 INITIAL TROUBLESHOOTING**

#### 18.1.1 THIS IS NOT ABNORMAL

- Smells from Indoor Unit Smell adheres on indoor unit after a long period of time. Clean the air filter and panels or allow a good ventilation.
- Sound from Deforming Parts During system starting or stopping, an abrading sound might be heard. However, this is due to thermal deformation of plastic parts. It is not abnormal.
- Steam from Outdoor Heat Exchanger During defrosting operation, ice on the outdoor heat exchanger is melted, resulting in making steam.
- Dew on Air Panel When the cooling operation continues for a long period of time under high humidity conditions (higher than 27°C DB/80% R.H), dew can form on the air panel.
- Refrigerant Flow Sound While the system is being started or stopped, sound from the refrigerant flow may be heard.

#### 18.1.2 NOT COOLING OR HEATING WELL

- Check for obstruction of air flow of the outside or inside units.
- Check if too much heat source exists in the room.
- Check if the air filter is clogged with dust.
- Check to see if the doors or windows are opened or not.
- Check if the temperature condition is not within the operation range.

## 18.1.3 NOT OPERATE

- Check for electrical wiring.
- Check for dip switch setting.
- Check whether the "SET TEMP" is set at the correct temperature.
- In the case that "RUN" lamp on remote control switch is flickering every 2 seconds, check for connection of remote control line.
- In the case that "RUN" lamp flashes 5 times (5 seconds) with unit number and alarm code displayed, refer to the next item "18.2 Troubleshooting by Alarm Code" and the "Service Manual".
- In the case that no alarm code is indicated and normal operation is not available, refer to the "Service Manual" because abnormality of some device is suspected.

## **18.2 ALARM CODES**

If RUN lamp flashes for 2 seconds, there is a failure in transmission between Indoor Unit and Remote Control Switch. Possible causes are:

Remote Cable broken

ΕE

Inverter

**Compressor Protection** 

- Contact Failure in Remote Control Cable
- IC or Microcomputer defective

In any case, ask your contractor for service

If RUN lamp flashes 5 times (5 seconds) with unit number and alarm code displayed, note the alarm code (see table below) and ask your contractor for service.

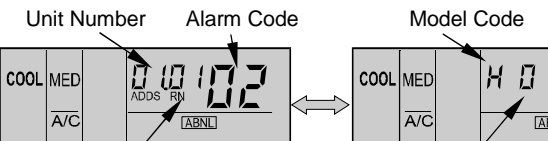

Refrigerant Cycle Number

Number of connected Units

| Code<br>No. | Category     | Content of Abnormality                                             | Leading Cause                                                                                                 |  |
|-------------|--------------|--------------------------------------------------------------------|----------------------------------------------------------------------------------------------------|--|
| 01          | Indoor Unit  | Tripping of Protection Device                                      | Failure of Fan Motor, Drain Discharge, PCB, Relay.                                                            |  |
| 02          | Outdoor Unit | Tripping of Protection Device                                      | Activation of PSH                                                                                             |  |
| 03          | Transmission | Abnormality between Indoor (or Outdoor) and<br>Outdoor (or Indoor) | Incorrect Wiring. Failure of PCB. Tripping of Fuse. Power Supply OFF                                          |  |
| 04          | Inverter     | Abnormality between Inverter and Control PCB                       | Failure in Transmission between PCBs                                                                          |  |
| 05          | Transmission | Abnormality of Power Source Wiring                                 | Reverse Phase Incorrect Wiring.                                                                               |  |
| 06          | Voltage Drop | Voltage Drop by Excessively Low or High Voltage to Outdoor Unit    | Voltage Drop of Power Supply. Incorrect Wiring or insufficient<br>Capacity of Power Supply Wiring.            |  |
| 07          |              | Decrease in Discharge Gas Superheat                                | Excessive Refrigerant Charge. Expansion Valve Open Lock.                                                      |  |
| 08          | Cycle        | Increase in Discharge Gas Temperature                              | Insufficient Refrigerant. Ref. Leakage, Clogging or Expansion Valve Close Lock                                |  |
| 09          | Outdoor Unit | Tripping of Protection Device                                      | Failure of Fan Motor.                                                                                         |  |
| 11          |              | Inlet Air Thermistor                                               |                                                                                                    |  |
| 12          | 0            | Outlet Air Thermistor                                              | Foilure of Thermister, Sensor, Connection                                                                     |  |
| 13          | Sensor on    | Freeze Protection Thermistor                                       | - Failure of Thermistor, Sensor, Connection.                                                                  |  |
| 14          |              | Gas Piping Thermistor                                              |                                                                                                    |  |
| 19          |              | Tripping of Protection Device for Fan Motor                        | Failure of Fan Motor                                                                                          |  |
| 21          |              | High Pressure Sensor                                               |                                                                                                    |  |
| 22          | Sonsor on    | Outdoor Air Thermistor                                             |                                                                                                    |  |
| 23          | Outdoor Unit | Discharge Gas Thermistor on Comp.                                  | Failure of Thermistor, Sensor, Connection                                                                     |  |
| 24          |              | Evaporating Thermistor                                             |                                                                                                    |  |
| 29          |              | Low Pressure Sensor                                                |                                                                                                    |  |
| 30          |              | Incorrect Wiring Connection                                        | Incorrect Wiring Connection between Outdoor Unit, CH Unit and Indoor Unit                                     |  |
| 31          |              | Incorrect Setting of Outdoor and Indoor Unit                       | Incorrect Setting of Capacity Code.                                                                           |  |
| 32          | Svetom       | Abnormal Transmission of Other Indoor Unit                         | Failure of Power Supply, PCB in other Indoor Unit. Failure of other Indoor Unit of the same Refrigerant Cycle |  |
| 35          | System       | Incorrect Setting in Indoor Unit No.                               | Existence of the same Indoor Unit No. in the same Refrigerant Cycle                                           |  |
| 38          |              | Abnormality of Protective Circuit in Outdoor Unit                  | Failure of Indoor Unit PCB. Incorrect wiring. Connection to PCB in Indoor Unit.                               |  |
| 39          |              | Abnormality of Running Current at Constant<br>Compressor           | Overcurrent, Blown Fuse of Failure of Current Sensor.                                                         |  |
| 43          |              | Pressure Ratio Decrease Protection Activating                      | Failure of Compressor, Inverter                                                                               |  |
| 44          |              | Low Pressure Increase Protection Activating                        | Overload to Indoor in Cooling. High Temperature of Outdoor Air In<br>Heating Expansion Valve Open Lock        |  |
| 45          | Pressure     | High Pressure Increase Protection Activating                       | Overload Operation. Excessive Refrigerant. Clogging of Heat Exchanger                                         |  |
| 46          |              | High Pressure Decrease Protection Activating                       | Insufficient Refrigerant.                                                                                     |  |
| 47          |              | Low Pressure Decrease Protection Activating                        | Insufficient refrigerant .                                                                                    |  |
| 51          |              | Abnormality of Current Sensor for Inverter                         | Failure of Sensor on Inverter PCB                                                                             |  |
| 52          |              | Overcurrent Protection Activating                                  | Overload, Overcurrent, Locking to Compressor.                                                                 |  |
| 53          | Inverter     | IPM Protection Activating                                          | Automatic Stoppage of IPM (Overcurrent, Low Voltage or<br>Overheating).                                       |  |
| 54          |              | Increase in Inverter Fin Temperature                               | Abnormal Inverter Fin Thermistor.<br>Abnormal Outdoor Fan                                                     |  |
| 56          |              | Abnormality of Detection for Fan Motor Position                    | Abnormal detection Circuit of Transmission                                                                    |  |
| 57          | Outdoor Fan  | Fan Controller Protection Activating                               | Abnormal Fan Speed                                                                                            |  |
| 58          |              | Abnormality of Fan Controller                                      | Overcurrent, Abnormal Fan Controller Fin                                                                      |  |
| 59          | AC Chopper   | AC Chopper Circuit Protection                                      | Failure of FET, Power Supply, CT for Fan Motor                                                                |  |
| FF          | Invortor     | Compressor Brotestion                                              | 3 Time Occurrence of Alarm Giving Damage to Compressor within 6                                               |  |

hours

## **18.3 TROUBLESHOOTING IN CHECK MODE**

Use the remote control CHECK switch in the following cases.

- 1. When the RUN lamp is flashing
- 2. To trace back the cause of trouble after restarting from stoppage with the RUN lamp flashing
- 3. To check during normal operation or stoppage
- 4. To monitor the temperature of intake and discharge air.

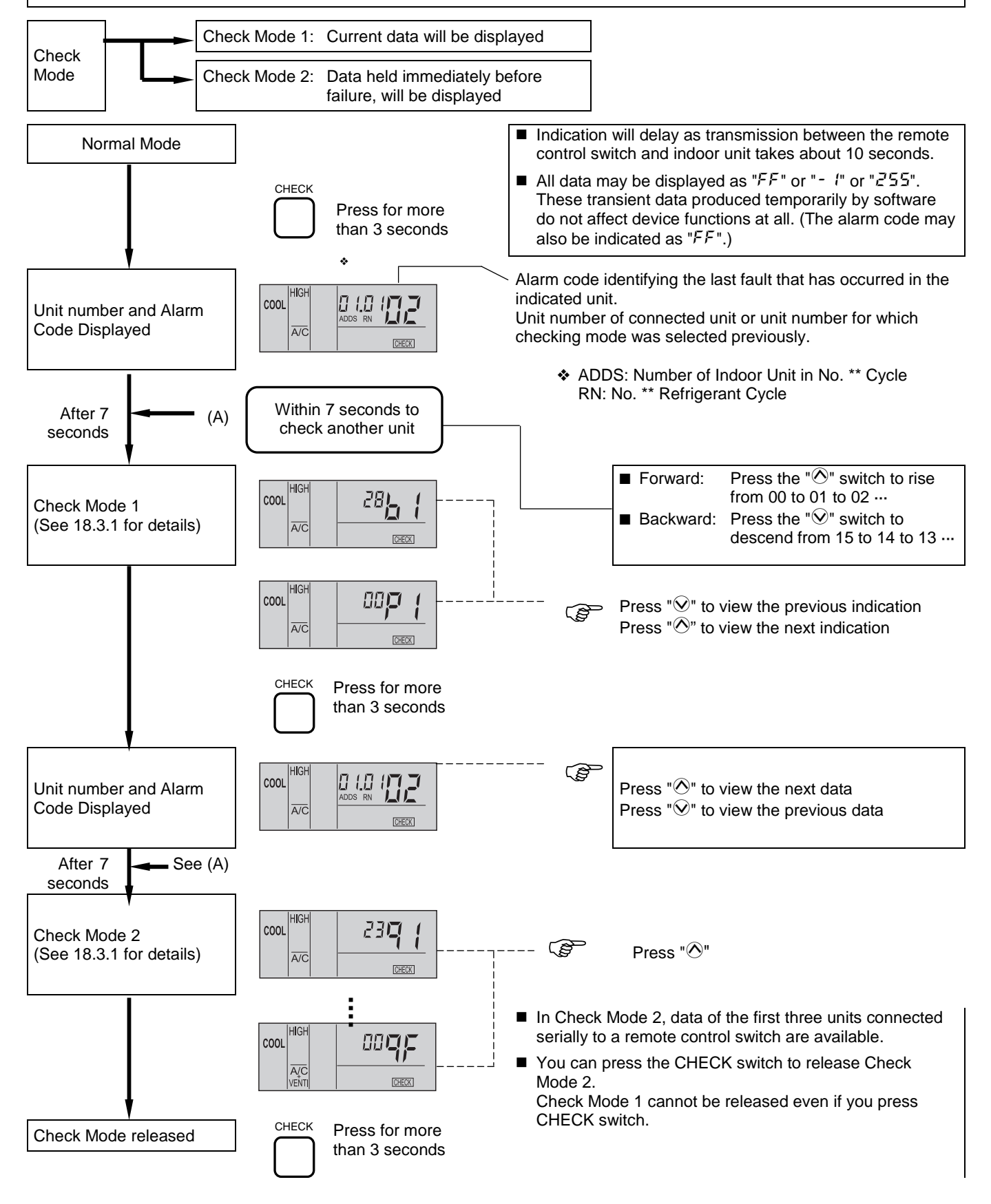

Although the wireless controller is used for wall type indoor unit with built-in receiver part, the alarm code can be checked by connecting PC-P1HE.

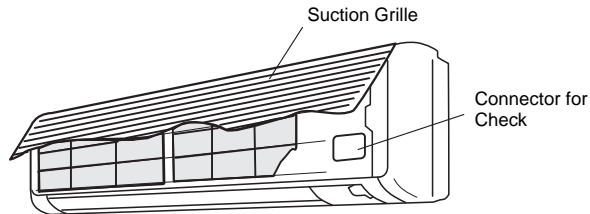

## 18.3.1 CONTENTS OF CHECK MODE 1

The next indication is shown by pressing the part " $\bigcirc$ " of "TEMP" switch. If the part " $\bigcirc$ " of "TEMP" switch is pressed, the previous indication is shown.

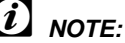

- 1. The unit is not operated by pressing operation switch.
- 2. The above function is available only when alarm occurs.
- 3. The PCB check by remote controller is not available.
- 4. The indication is the data when connecting PC-P1H, not the data before the alarm occurs.

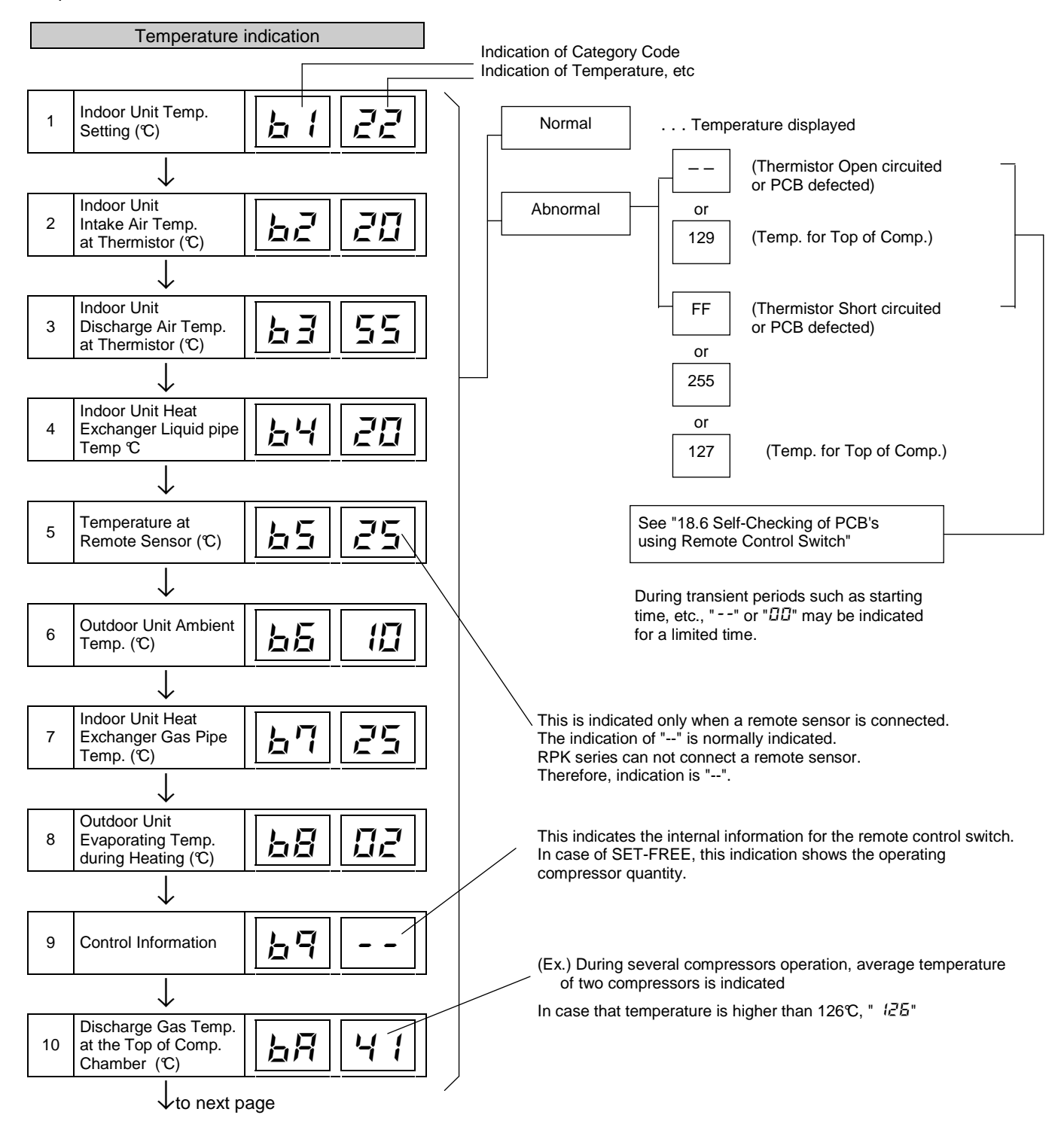

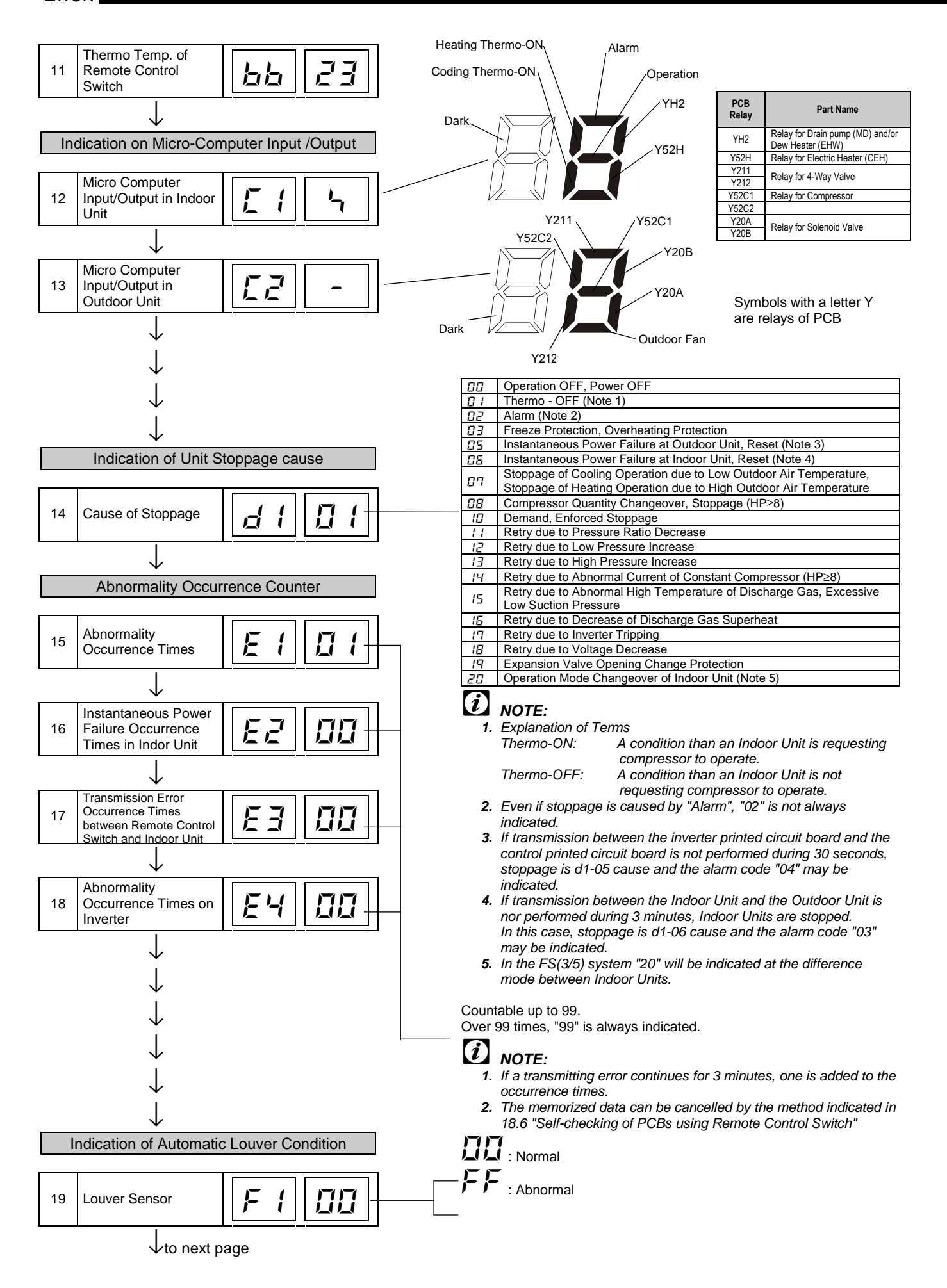

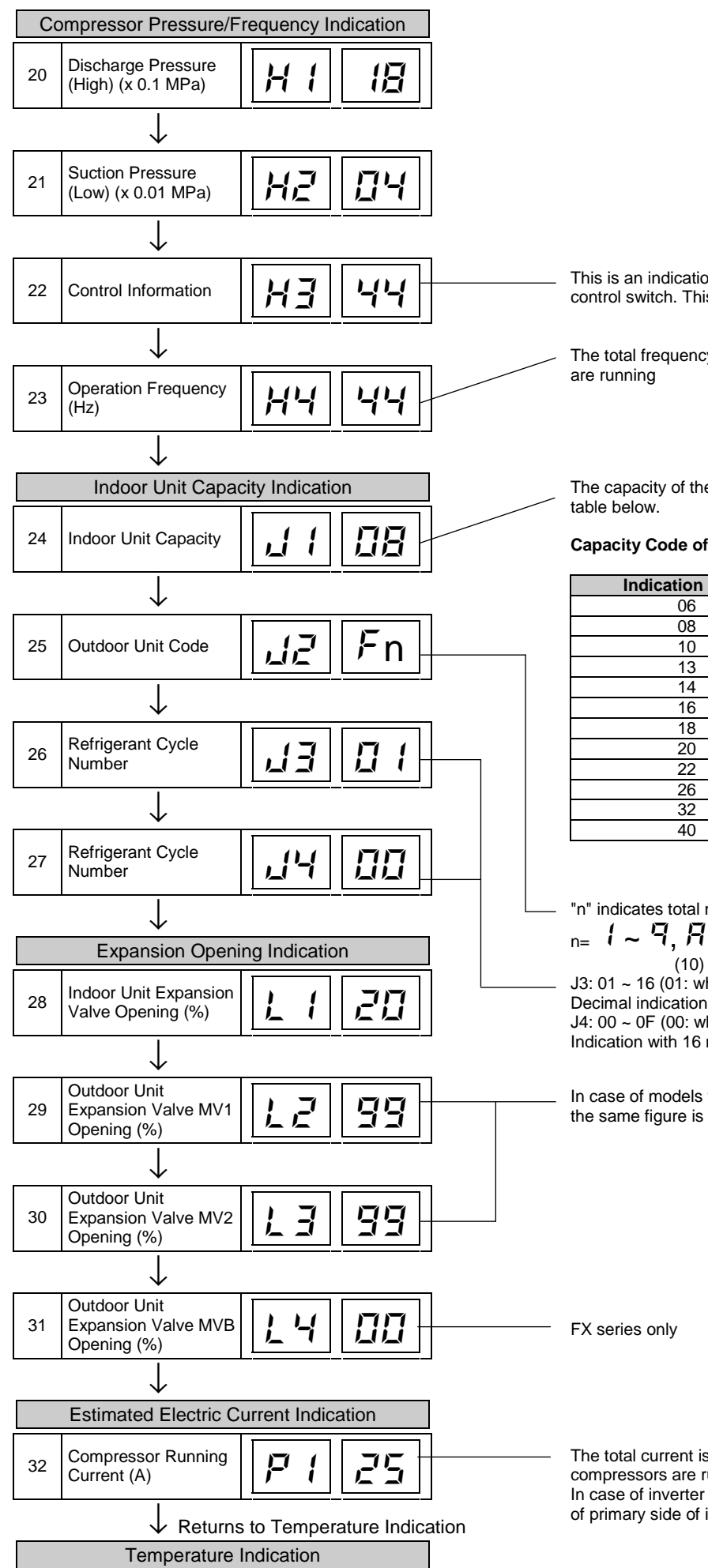

This is an indication for internal information for the remote control switch. This does not have any specific meaning.

The total frequency is indicated when several compressors

The capacity of the Indoor Unit is indicated as shown in the

#### **Capacity Code of Indoor Unit**

| Indication Code | Equivalent Capacity (HP) |
|-----------------|--------------------------|
| 06              | 0.8                      |
| 08              | 1.0                      |
| 10              | 1.3                      |
| 13              | 1.5                      |
| 14              | 1.8                      |
| 16              | 2.0                      |
| 18              | 2.3                      |
| 20              | 2.5                      |
| 22              | 2.8                      |
| 26              | 3.0                      |
| 32              | 4.0                      |
| 40              | 5.0                      |

"n" indicates total number of Indoor Units;  $n = \mathbf{1} \sim \mathbf{7}, \mathbf{A}, \mathbf{b}, \mathbf{C}, \mathbf{d}, \mathbf{E}, \mathbf{F}, \mathbf{L}$ (10) (11) (12) (13) (14) (15) (16)
J3: 01 ~ 16 (01: when shipment (DSW5), **Decimal indication** J4: 00 ~ 0F (00: when shipment (DSW5),

Indication with 16 numbers

In case of models without Expansion Valve (MV2), the same figure is indicated

The total current is indicated when several compressors are running. In case of inverter compressor, the running current of primary side of inverter is indicated

## 18.3.2 CONTENTS OF CHECK MODE 2

The latest data of the first three indoor units only connected serially are indicated when more than three indoor units are connected to one remote control switch.

By pressing the " $\bigcirc$ " part of "TEMP" switch, the next display is indicated. If the part " $\bigcirc$ " of "TEMP" switch is pressed, the previous display is indicated.

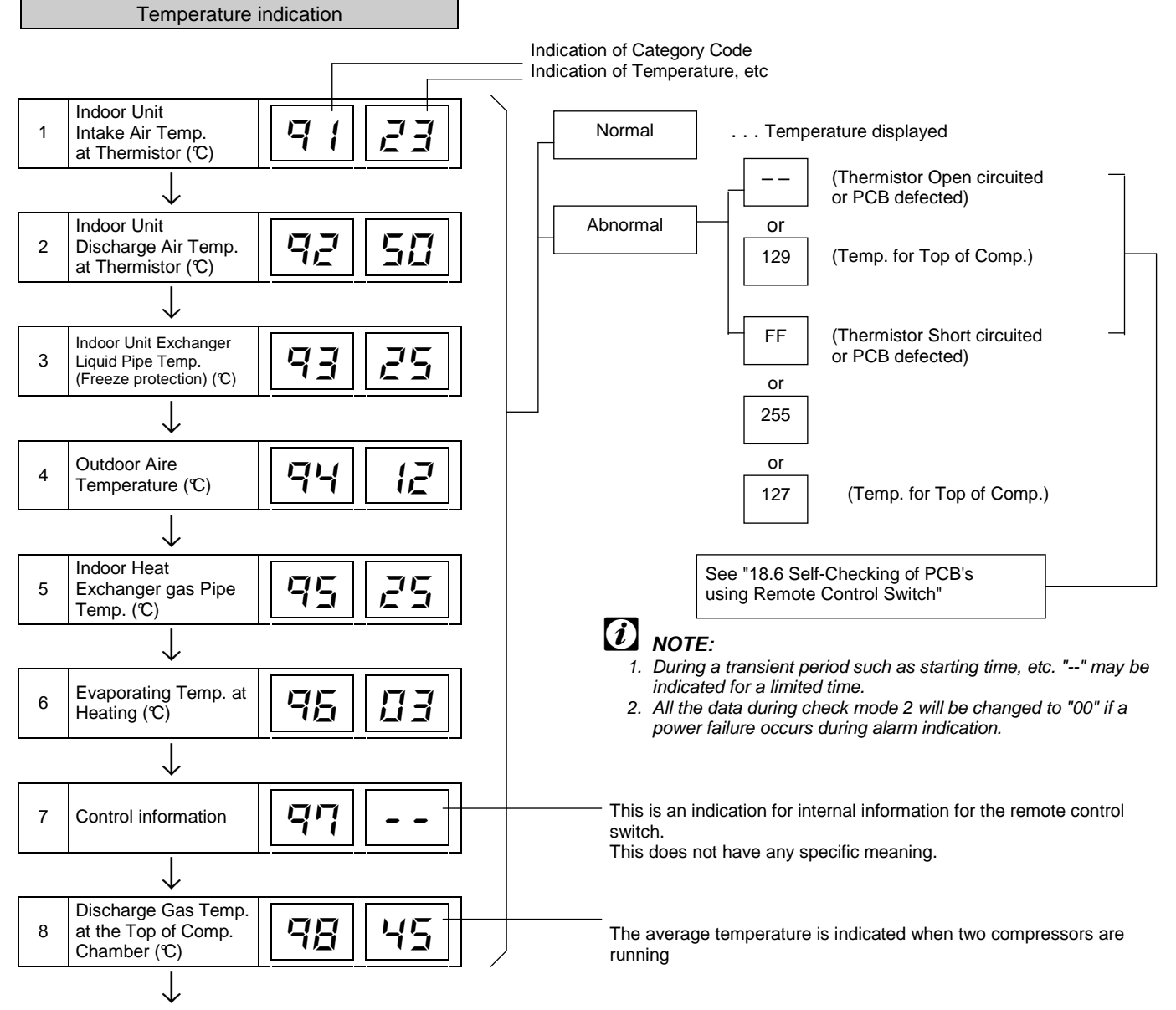

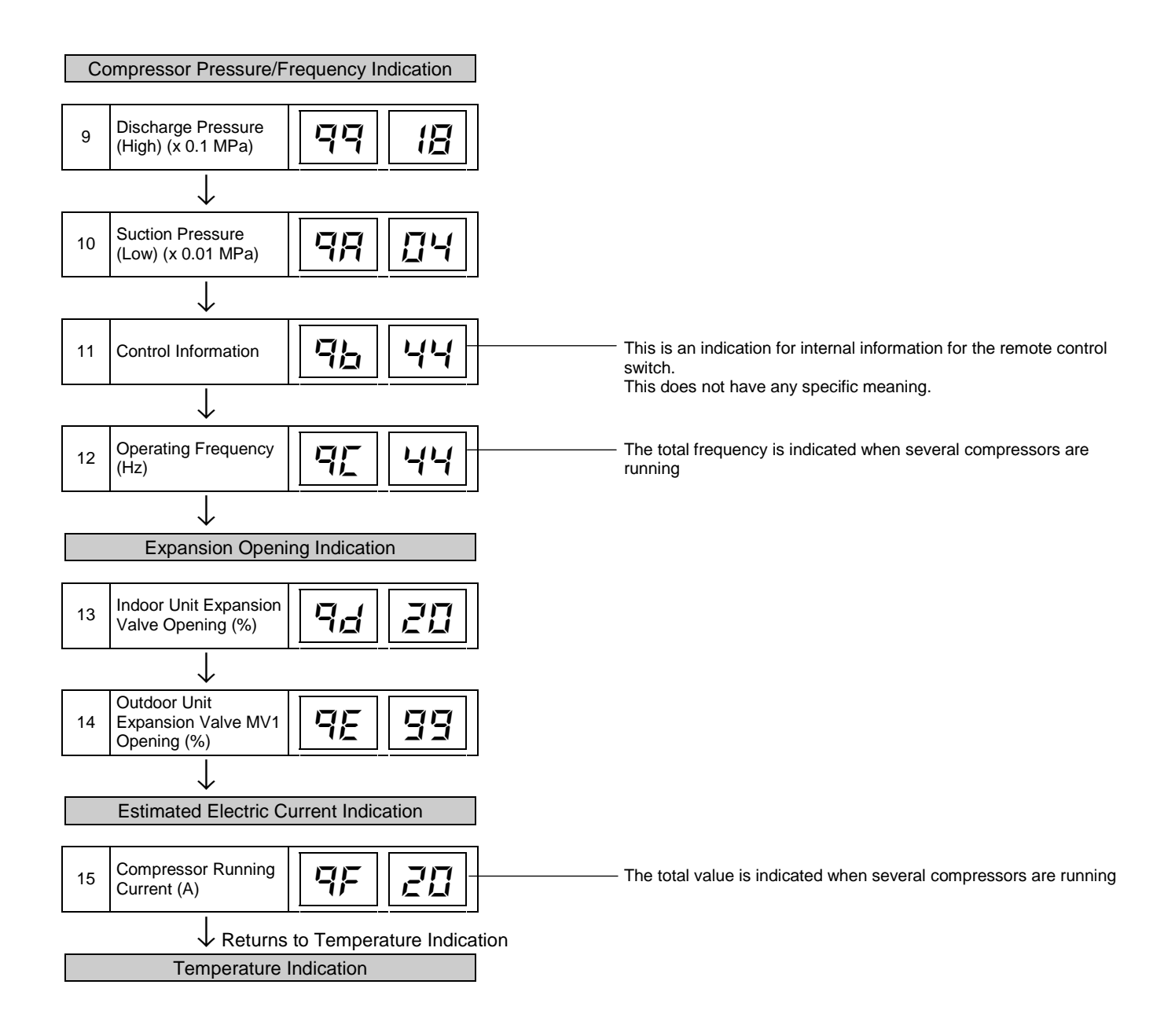

## 18.4 TROUBLESHOOTING BY 7-SEGMENT DISPLAY

## 18.4.1 SIMPLE CHECKING BY 7-SEGMENT DISPLAY

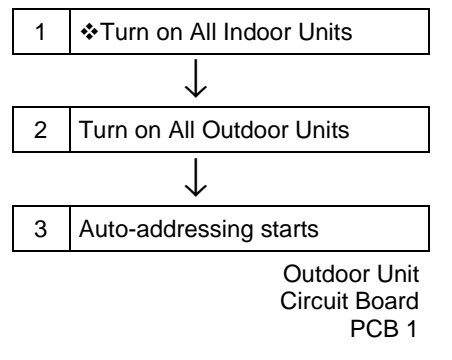

All the Indoor Units Connected to the Outdoor Unit

During auto-addressing, the following items can be checked using the outdoor unit's on-board 7-segment LED display.

- 1. Disconnection of power supply to the Indoor Unit.
- Reverse connection of the operating line between the Outdoor and Indoor Units
- 3. Duplication of Indoor Unit number.

## 18.4.2 CHECKING METHOD BY 7-SEGMENT DISPLAY

By using the 7-segments and check switch (PSW) on the PCB1 in the Outdoor Unit, total quantity of combined Indoor Units, 7-segments operation conditions and each part of refrigerant cycle can be checked.

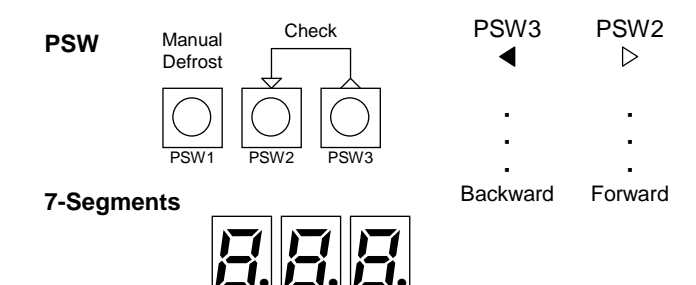

SEG3 SEG2 SEG1

- To start checking, press the "PSW2" switch for more than 3 seconds.
- To proceed checking, press the "PSW2" switch for less than 2 seconds.
- To proceed reversely, press the "PSW3" for less than 2 seconds.
- To cancel this checking, press the "PSW2" switch for more than 3 seconds. The display will be changed to the indication one step before. Then, press the PSW2"switch once again for more than3 seconds.

| PCB Relay | Part Name                          | PCB Relay  | Part Name                                  |  |
|-----------|------------------------------------|------------|--------------------------------------------|--|
| Y20A      |                                    | Y52C1      | Relay for Compressor                       |  |
| Y20B      | Relay for Solenoid Valve (SVA/B/C) | Y52C2      |                                            |  |
| Y20C      |                                    | Y52C3      |                                            |  |
| Y20D      | Relay for Cranckcase heater        | Y52C4      |                                            |  |
| Y211      | Balay for ( year) (also            | AC Chopper | Relay for AC Chopper Fan                   |  |
| Y212      | Relay 101 4-way valve              | YFAN2      | Relay for 2 <sup>nd</sup> fan at fix speed |  |
| YRS       | Relay for Relay Contactor          |            |                                            |  |

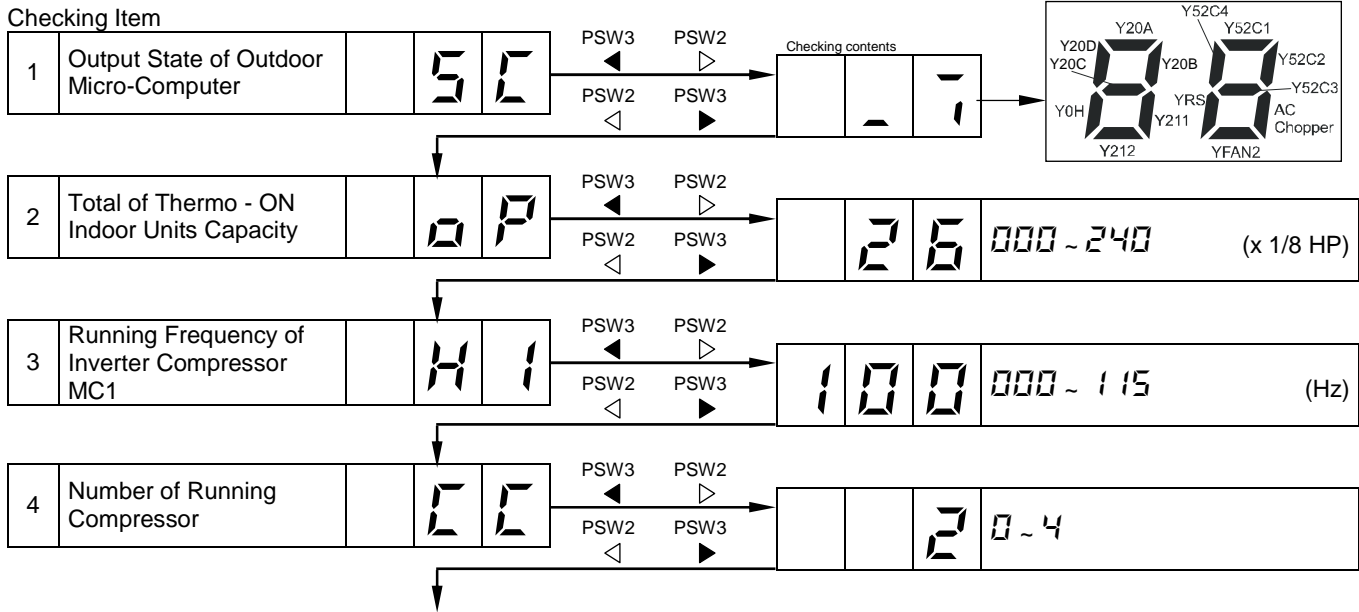

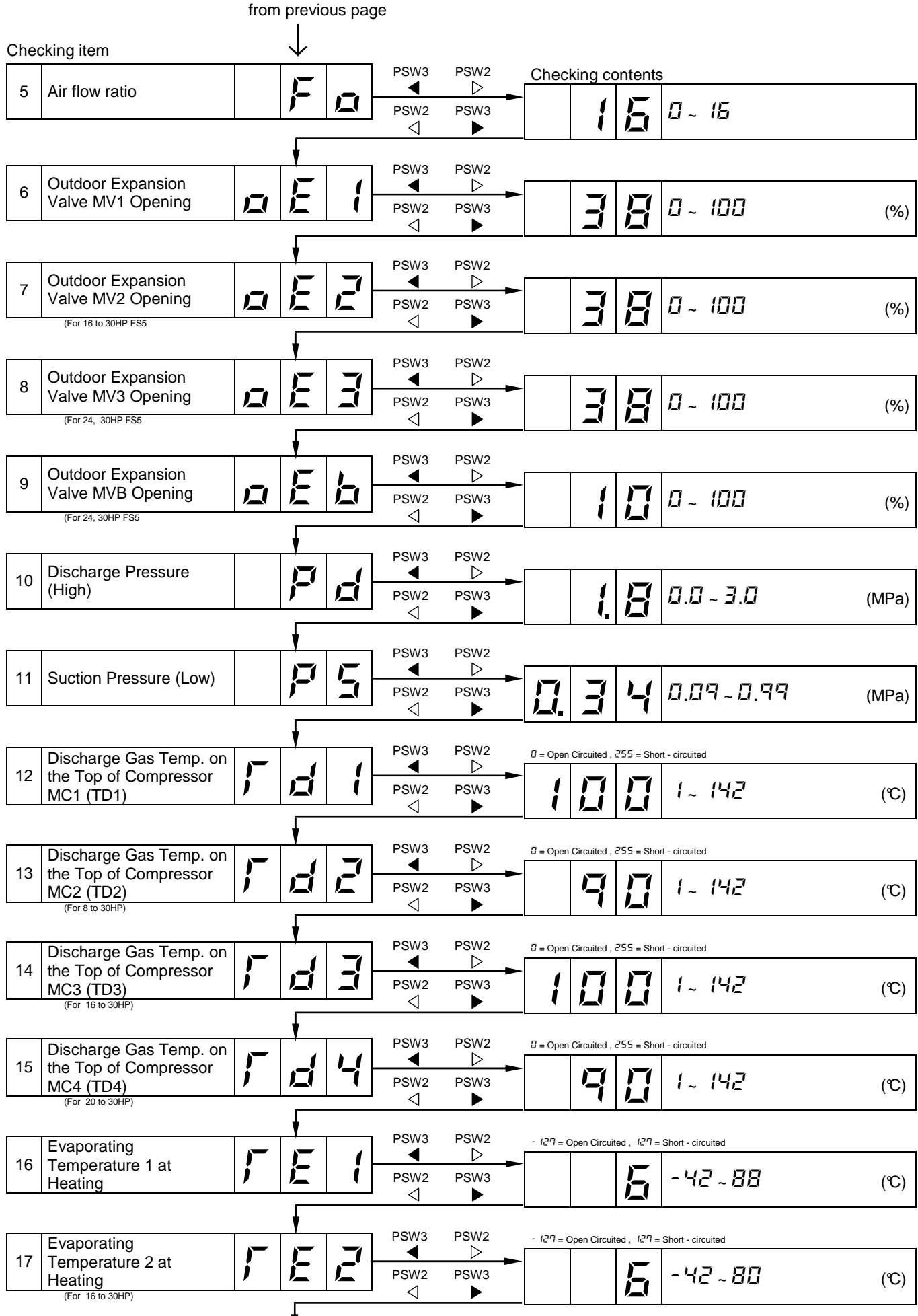

## Error! Error! Style not defined.

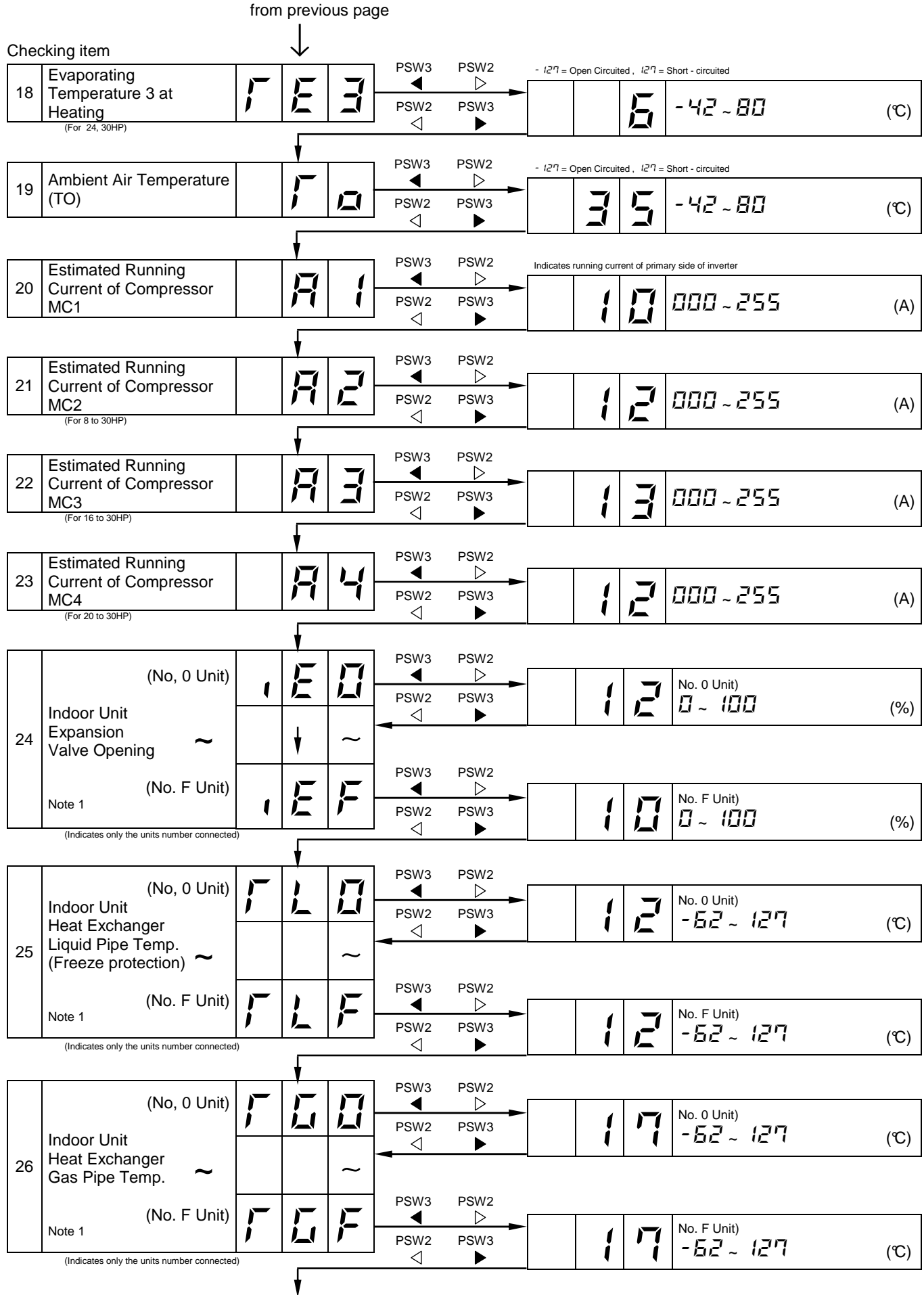

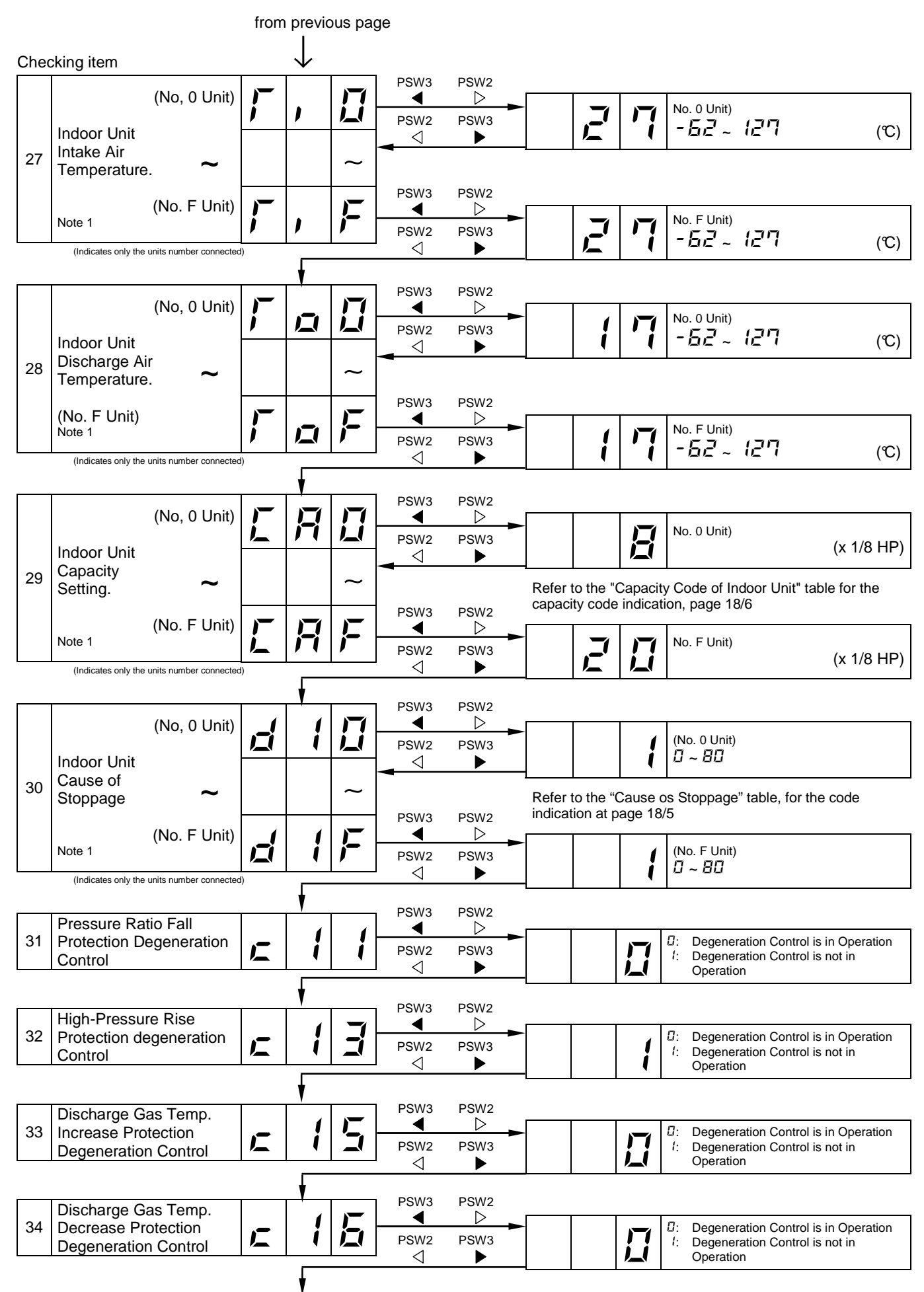

## Error! Error! Style not defined.

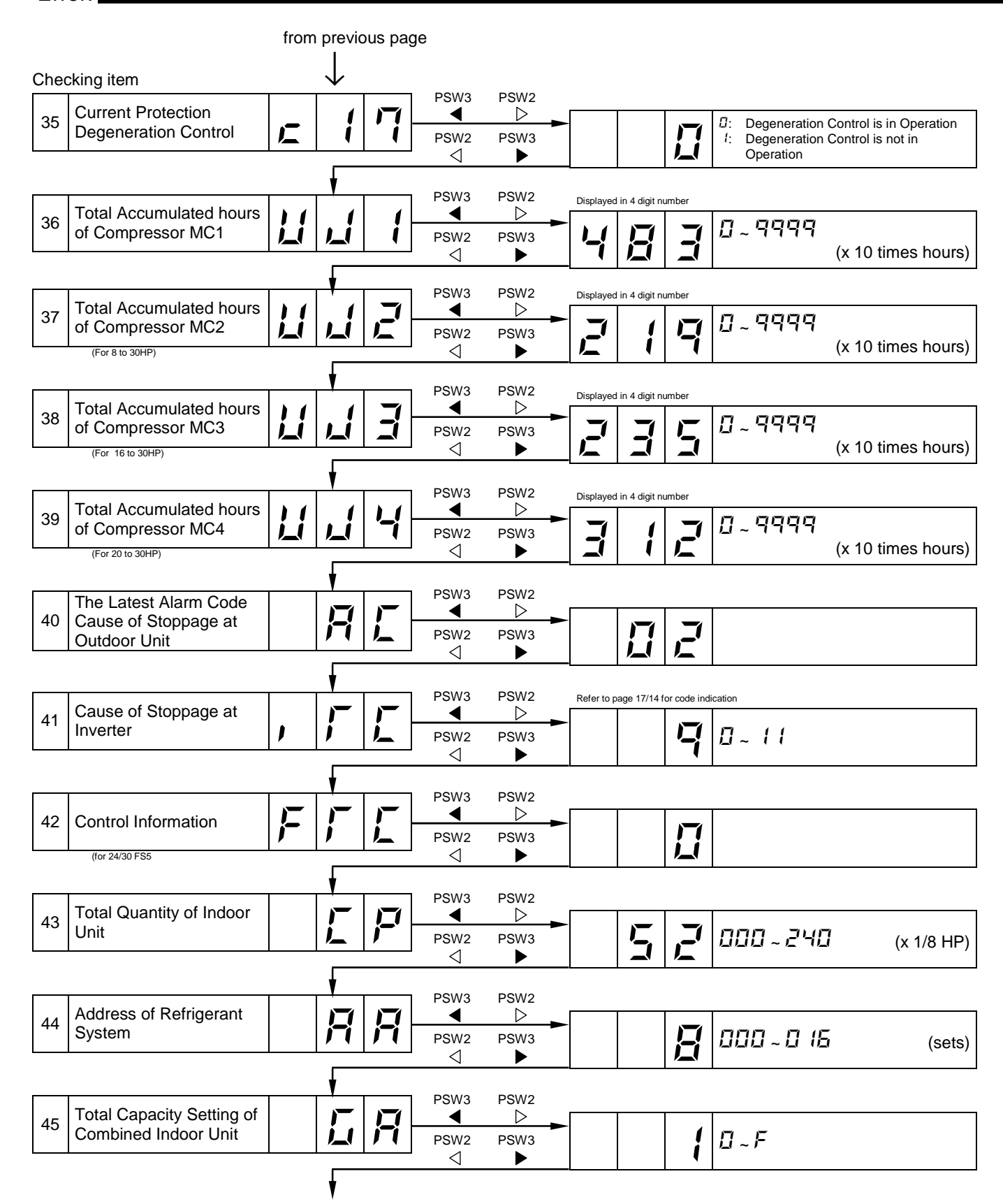

#### Return to START "5["

## *i* NOTE 1

 For RAS-24/30FS5, 7-segment information for all indoor Unit data has been added one number before data, as indicated beside. Example: Indoor Unit Expansion Valve opening of Ref. Cycle No. 6 Indoor Unit No. 0

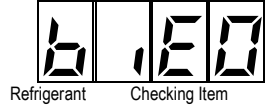

Cycle Adress

## 18.4.3 RUNNING CURRENT OF COMPRESSOR

#### Inverter Primary Current

The inverter primary current is estimated from the running current of the compressor MC1 indicated on 7-segments, as the right chart shows.

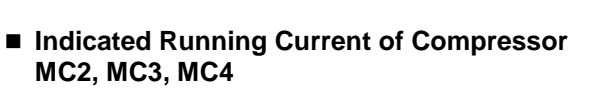

The running current of the compressor MC2, MC3, MC4, is detected by current sensor.  $(CT2 \sim CT4)$ 

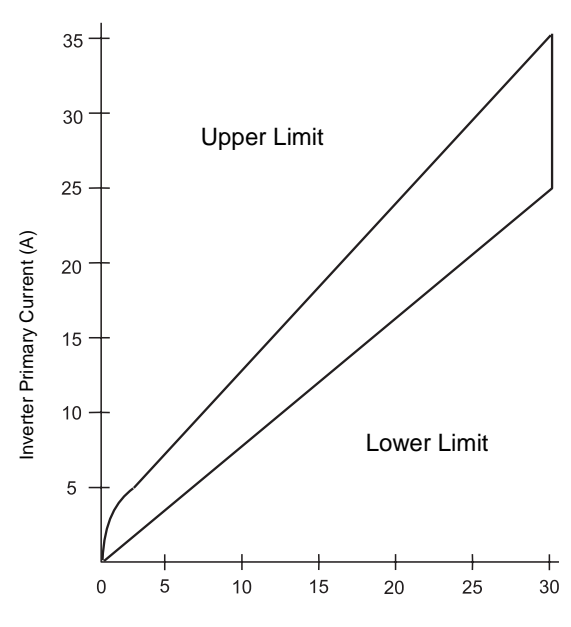

Running Current of Compressor MC1 indicated on 7-segment

|      |                                                                                                    | Course of Stoppone for                      | Remark                     |            |  |
|------|----------------------------------------------------------------------------------------------------|---------------------------------------------|----------------------------|------------|--|
| Code | Cause                                                                                                    | Cause of Stoppage for<br>Corresponding Unit | Indication<br>during Retry | Alarm Code |  |
| 1    | Automatic Stoppage of Transistor Module (IPM Error)<br>(Over Current, Decrease Voltage, Increase<br>Temperature) | ריו                                         | רי ק                       | 53         |  |
| Ę    | Instantaneous Over Current                                                                                       |                                             | F (7                       | 52         |  |
| Ξ    | Abnormal Inverter Fin Thermistor                                                                                 | [1]                                         | F (7                       | 54         |  |
| Ч    | Electronic Thermal Activation                                                                                    | 17                                          | רי ק                       | 52         |  |
| 5    | Inverter Voltage Decrease                                                                                        | 18                                          | P (8                       | 05         |  |
| 5    | Increase Voltage                                                                                                 | 18                                          | P (8                       | 05         |  |
| 8    | Abnormal Current Sensor                                                                                          | 17                                          | רי ק                       | 57         |  |
| 9    | Instantaneous Power failure Detection                                                                            | 8                                           | -                          | -          |  |
| 11   | Reset of Micro-Computer for Inverter                                                                             | 18                                          | -                          | -          |  |
| 12   | Earth Fault Detection for Compressor (Only Starting)                                                             | 17                                          | P (7                       | 53         |  |
| El   | Abnormal Power Source Phase                                                                                      | (B                                          | -                          | -          |  |

## ■ Cause of Stoppage for Inverter (Content of Check Item " (「 「 」)

## 18.5 PROTECTION CONTROL CODE ON 7-SEGMENT DISPLAY

- 1. The protection control indication can be seen on 7-segment when a protection control is activated.
- 2. The 7-segment continues ON while function is working, and goes out when released.
- 3. When several protection controls are activated, code number with higher priority will be indicated (see below for the priority order).
- Higher priority is given to protection control related to frequency control than the other.

#### **Priority Order:**

- Pressure Ratio Control
- High-Pressure Rise Protection
- Current Protection
- Discharge Gas Temperature Rise Protection
- Low-Pressure Fall Protection
- Reversing Valve Switching Control (For 16, 20HP) and FS(3/5) Series)
- High-Pressure Decrease Protection
- Oil Return Control
- Running Current Limit Control (for 24/30 FS5)
- In relation to retry control, the latest retrial will be indicated unless a protection control related to frequency control is indicated.

| Code |   |    | Protection Control                                       |  |  |
|------|---|----|----------------------------------------------------------|--|--|
| P    | Π | 1  | Pressure Ratio Control (*)                               |  |  |
| P    |   | ΓĻ | High-Pressure Increase<br>Protection (*)                 |  |  |
| P    |   | רה | Current Protection (*)                                   |  |  |
| P    | Π | Ч  | Inverter Fin Temp. Increase<br>Protection (for 24, 30HP) |  |  |
| P    | Π | 5  | Discharge Gas Temperature<br>Increase Protection (*)     |  |  |
| P    | Π | 5  | Low-Pressure Decrease<br>Protection                      |  |  |
| P    | Π | Ţ  | 4-Way Valve Switching Control<br>(For 16, 20HP)          |  |  |
| P    | Π | 8  | Oil Return Control                                       |  |  |
| P    | Π | 9  | High-Pressure Decrease<br>Protection                     |  |  |
| P    | Π | R  | Running Current Limit Control (for 24, 30 FS5            |  |  |
| P    | 1 | 1  | Pressure Ratio Decrease Retry                            |  |  |
| P    | 1 | Γų | Low-Pressure Increase Retry                              |  |  |
| P    | 1 | Π  | High-Pressure Increase Retry                             |  |  |
| P    | 1 | Ч  | Over Current Retry of Constant<br>Compressor             |  |  |
| P    | 1 | 5  | Vacuum/Discharge Gas<br>Temperature Increase Retry       |  |  |
| P    | 1 | 5  | Discharge Gas SUPERHEAT<br>Decrease Retry                |  |  |
| P    | 1 | 7  | Inverter Trip Retry                                      |  |  |
| P    | 1 | 8  | Insufficient Voltage / Excessive<br>Voltage Retry        |  |  |

In the case that degeneration control is activated, c is indicated instead of  $\overline{D}$  (\*mark)

- Retry indication continues for 30 minutes unless a protection control is indicated.
- Retry indication disappears if the stop signal comes from all rooms.

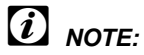

The protection control code being indicated on 7-segment display is changed to an alarm code when the abnormal operation occurs. Also, the same alarm code is indicated on the remote control switch.

## ■ ACTIVATING CONDITION OF PROTECTION CONTROL CODE

For following the conditions as the temperature change, etc., the control of frequency, etc. is performed to prevent the abnormal conditions by the protection control. The activating conditions of protection control are shown in the table below.

| Code | e Protection Control                                  |                      | Activating Condition                                                                                                    | Remarks                                                                                                    |  |
|------|-------------------------------------------------------|----------------------|----------------------------------------------------------------------------------------------------|----------------------------------------------------------------------------------------------------|--|
| P0 ( | Pressure Ratio<br>Control                             |                      | Compression Ratio $\ge 9 \rightarrow$ Frequency Decrease (Pd/(Ps+1.3)) $\le 2.2 \rightarrow$ Frequency Increase                                                | Ps: Suction Pressure of<br>Compressor                                                                                        |  |
| PDZ  | High-Pressure                                         |                      | $Pd \ge 2.4 Mpa \rightarrow Frequency Decrease$                                                                                                    | Pd: Discharge Pressure of<br>Compressor                                                                                      |  |
| РОЗ  | Current Protec                                        | tion                 | Inverter Output Current $\geq$ 25A (220 V), 14A (380, 415V) $\rightarrow$ Frequency Decrease                                                                   | -                                                                                                    |  |
| РОЧ  | Inverter Fin Te<br>Increase Prote                     | emperature<br>ection | Inverter Fin Temperature $\leq$ 94 $^{\circ}$ C $\rightarrow$ Frequency Decrease                                                                               | -                                                                                                    |  |
| POS  | Discharge Gas<br>Temperature In<br>Protection         | s<br>ncrease         | Temperature at the top of compressor is high $\rightarrow$ Frequency Increase (Maximum temperature is different depending on the frequency.)                   | -                                                                                                    |  |
| P06  | Low-Pressure<br>Protection                            | Decrease             | Low-Pressure Is Excessively Low $\rightarrow$ Frequency Increase (Minimum pressure is different depending on the ambient temperature.)                         | -                                                                                                    |  |
| 000  | 4-Way Valve                                           | For<br>16, 20HP      | When Switching,<br>$\Delta P$ <0.5MPa $\rightarrow$ Frequency Increase<br>$\Delta P$ <1.3MPa $\rightarrow$ Frequency Decrease                                  |                                                                                                    |  |
| יעיק | Control                                               | For<br>24, 30HP      | When Switching,<br>$\Delta P$ <1.0MPa $\rightarrow$ Frequency Increase<br>$\Delta P$ <2.1MPa $\rightarrow$ Frequency Decrease                                  | Δr = ra - rs                                                                                                    |  |
|      | Oil Deturn                                            | For<br>5, 20HP       | Frequency less than 40Hz is maintained for more than 1 hour $\rightarrow$ Frequency $\geq$ 40Hz                                                                |                                                                                                    |  |
| P08  | Control                                               | For<br>24, 30HP      | Frequency less than 120Hz at cooling (150Hz at heating) is maintained for more than 1 hour $\rightarrow$ Frequency $\geq$ 120Hz at cooling (150Hz at heating). | -                                                                                                    |  |
| P09  | High-Pressure Fall<br>Protection                      |                      | Pd ≤ 0.69MPa → Frequency Increase<br>(When Cooling Operation)<br>Pd ≤ 1.42Mpa → Frequency Increase<br>(When Heating Operation)                                 | Pd: Discharge Pressure of<br>Compressor                                                                                      |  |
| РОЯ  | Running Current Limit<br>Control<br>(for 24, 30HP     |                      | Running Current for Comp. $\geq$ Setting Value $\rightarrow$ Frequency Decrease                                                                                | Setting Value:<br>Upper limit of total running current<br>is set 80%, 70% and 60% at normal<br>operation using input on PCB. |  |
| P    | Pressure Ration<br>Decrease Retr                      | р<br>Ту              | Compression Ratio (Pd/(Ps+1.3)<1.8)                                                                                                    | When activating 3 times in an hour, "43" alarm is indicated.                                                                 |  |
| P 12 | Low-Pressure<br>Increase Retry                        | 1                    | Ps>0.9MPa                                                                                                    | When activating 3 times in an hour, "44" alarm is indicated.                                                                 |  |
|      | High-                                                 | For 5 to<br>20HP     | Pd>2.65MPa<br>(In case of 20 ~ 30Hz: Pd>2.5MPa)                                                                                                    | When activating 3 times in an hour,                                                                                          |  |
| P 13 | Rising Retry                                          |                      | Pd>2.65MPa                                                                                                    | "45" alarm is indicated.                                                                                                    |  |
| P IH | Overcurrent Retry of<br>Constant Compressor           |                      | Current $\geq$ Maximum Value(*1), or Current<0.9A                                                                                                    | When activating 3 times in an hour, "39" alarm is indicated.                                                                 |  |
| P 15 | S Vacuum/Discharge Gas<br>Temperature Rising<br>Retry |                      | In Case of Ps<0.02MPa over 12 minutes,<br>Discharge Gas Temperature $\ge$ 132°C over 10 minutes or<br>Discharge Gas Temperature $\ge$ 140 °C over 5 seconds    | When activating 3 times in 30<br>minutes, "47"(Ps) or "08"<br>(Discharge Gas) alarm is indicated.                            |  |
|      | Discharge<br>Gas                                      | For 5 to<br>20HP     | Discharge Gas SUPERHEAT less than 10 deg. is maintained for an hour                                                                                            | When activating 2 times in 2 hours                                                                                           |  |
| P 16 | SUPERHEAT<br>Decrease<br>Retry                        | For<br>24, 30HP      | Discharge Gas SUPERHEAT less than 10 deg. is maintained for 30 minutes.                                                                                        | (90min. for 24, 30HP), "07" alarm indicated.                                                                                 |  |
| רי ק | 7 Inverter Trip Retry                                 |                      | Automatic Stoppage of Transistor Module,<br>Activation of Electronic Thermal or Abnormal Current Sensor                                                        | When activating 3 times in 30 minutes, "51", "52" and "53" alarm is indicated.                                               |  |
| P 18 | B Insufficient Voltage / Excessive Voltage Retry      |                      | Insufficient/Excessive Voltage at Inverter Circuit or CB<br>Connector Part                                                                                     | When activating 3 times in 30 minutes, "06" alarm is indicated.                                                              |  |

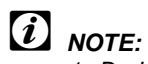

- 1. During protection control (except during alarm stoppage), the protection control code is indicated.
- 2. The protection control code is indicated during protection control and turns off when canceling the protection control.
- 3. After retry control, the condition of monitoring is continued for 30 minutes.
- 4. The maximum value (\*1) is as follows:

| Model | 380-415V 50 Hz |            | 380V 60 Hz |            |
|-------|----------------|------------|------------|------------|
| 8HP   | 12             | 12.1A      |            | .6A        |
| 10HP  | 15             | .0A        | 15         | .8A        |
| 16HP  | 17.8A          |            | 18.8A      |            |
| 20HP  | 17.8A          |            | 18.8A      |            |
| Model | Comp. 1        | Comp. 3, 4 | Comp. 2    | Comp. 3, 4 |
| 24HP  | 17.8A          | 21.6A      | 18.8A      | 22.8A      |
| 30HP  | 17.8A          | 31.7A      | 18.8A      | 33.4A      |

## 18.6 SELF CHECKING OF PCB'S USING REMOTE CONTROL SWITCH

Following troubleshooting procedure is utilized for function test of PCB's in the Indoor Unit and Outdoor Unit

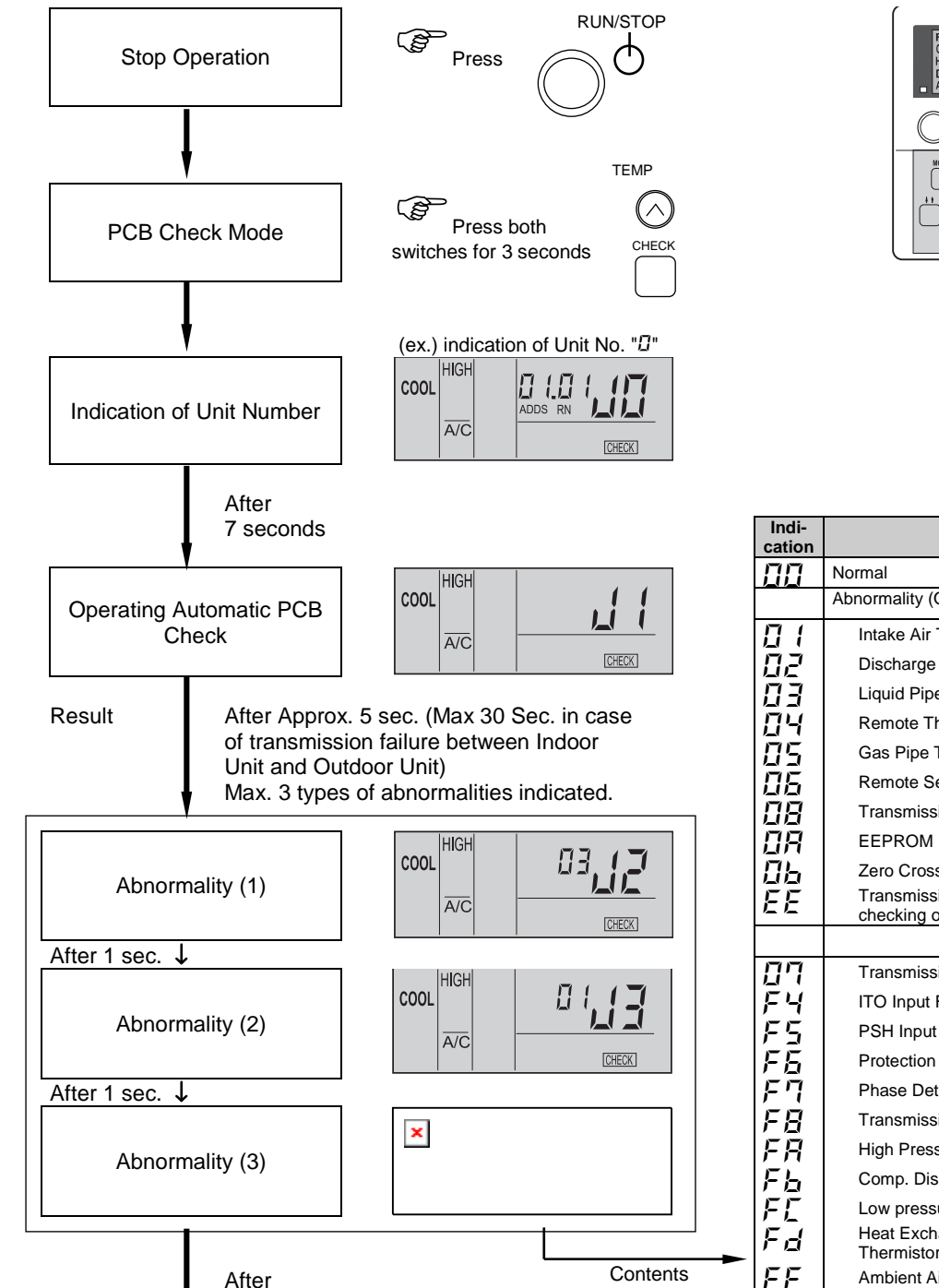

1 second

To next page

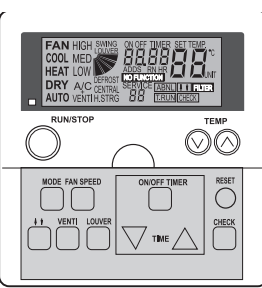

| Indi-<br>cation | Contents                                                       |        |  |  |  |
|-----------------|----------------------------------------------------------------|--------|--|--|--|
| $\Box\Box$      | Normal                                                         |        |  |  |  |
|                 | Abnormality (Open-circuit, Shor-circuit, etc.) in circuit for: |        |  |  |  |
| Π (             | Intake Air Temp. Thermistor                                    |        |  |  |  |
| 02              | Discharge Air. Temp. Thermistor                                |        |  |  |  |
| ΠB              | Liquid Pipe Temp. Thermistor                                   |        |  |  |  |
| ДЧ              | Remote Thermistor abnormality                                  | PCE    |  |  |  |
| 85              | Gas Pipe Temp. Thermistor                                      | Jnit I |  |  |  |
| 80              | Remote Sensor                                                  | or L   |  |  |  |
| 08              | Transmission of Central Station                                | opu    |  |  |  |
| ΠR              | EEPROM                                                         |        |  |  |  |
| $\Box b$        | Zero Cross Input Failure                                       |        |  |  |  |
| EE              | Transmission of indoor during this                             |        |  |  |  |
|                 |                                                                |        |  |  |  |
| <u>ח</u> ח      | Transmission of Outdoor Unit                                   |        |  |  |  |
| ĒЧ              | ITO Input Failure                                              |        |  |  |  |
| FS              | PSH Input failure                                              |        |  |  |  |
| FĒ              | Protection Signal Detection Circuit                            | CB     |  |  |  |
| FT              | Phase Detection                                                | nit P  |  |  |  |
| FB              | Transmission of Inverter                                       | r Ur   |  |  |  |
| FR              | High Pressure Sensor                                           | tdoc   |  |  |  |
| Fb              | Comp. Discharge Gas Temp. Thermistor                           | Oui    |  |  |  |
| FE              | Low pressure Sensor                                            |        |  |  |  |
| Fd              | Heat Exchanger Evaporation Temp.<br>Thermistor                 |        |  |  |  |
| FF              | Ambient Air Temp. Thermistor                                   |        |  |  |  |

For performing the above checking in the case that the wireless remote control switch is used with the built-in receiver part of the wall type indoor, perform the following procedures:

- 1. Turn OFF the power supply.
- 2. Disconnect the connector (CN25) on PWB(M).
- 3. Connect PC-P1HE.
- 4. Turn ON the power supply

After completion of checking, turn OFF the power supply again and make connectors as before checking.

From previous page

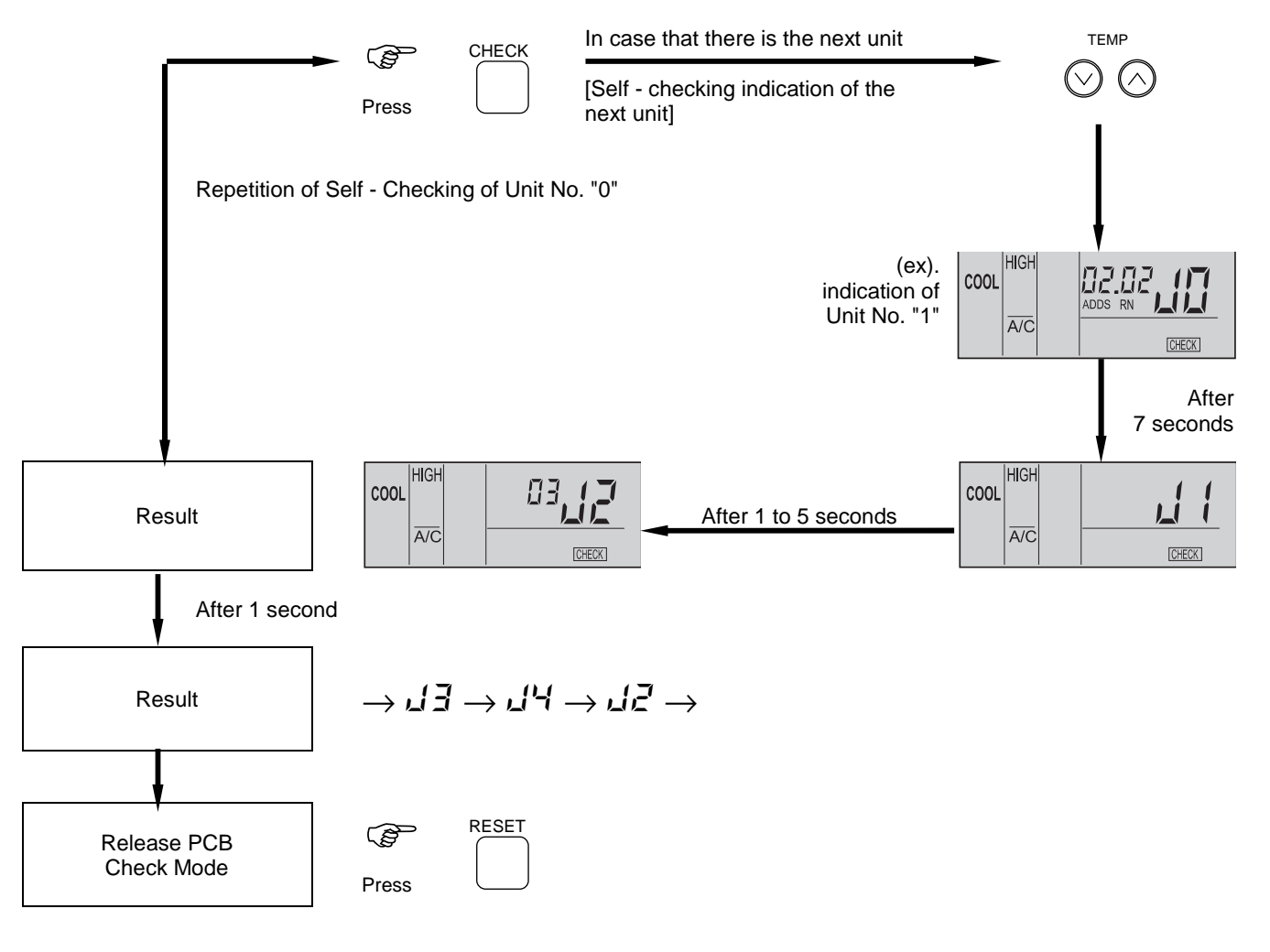

# *i* NOTE:

If this indication is continued and " $\checkmark'$  is not shown, this indicated that each one of indoor unit is not connected to the remote control switch. Check the wiring between the remote control switch and indoor unit.

- (THEOK)
- 2. In this troubleshooting procedure, checking of the following part of the PCB's is not available.

PCB in Indoor Unit: PCB in Outdoor Unit: Relay Circuit, Dip Switch, Option Circuit, Fan Circuit, Protection Circuit. Relay Circuit, Dip Switch, Option Circuit

- 3. In the case that this troubleshooting is performed in the system using the central station, indication of the central station may change during this procedure. However, this is not abnormal.
- 4. After this troubleshooting, the memory of abnormality occurrence times described before will be deleted.

Indicating

## **18.7 SELF CHECKING OF REMOTE CONTROL SWITCH**

Cases where CHECK switch is utilized.

- 1. If the remote control switch reads malfunction
- 2. For regular maintenance check.

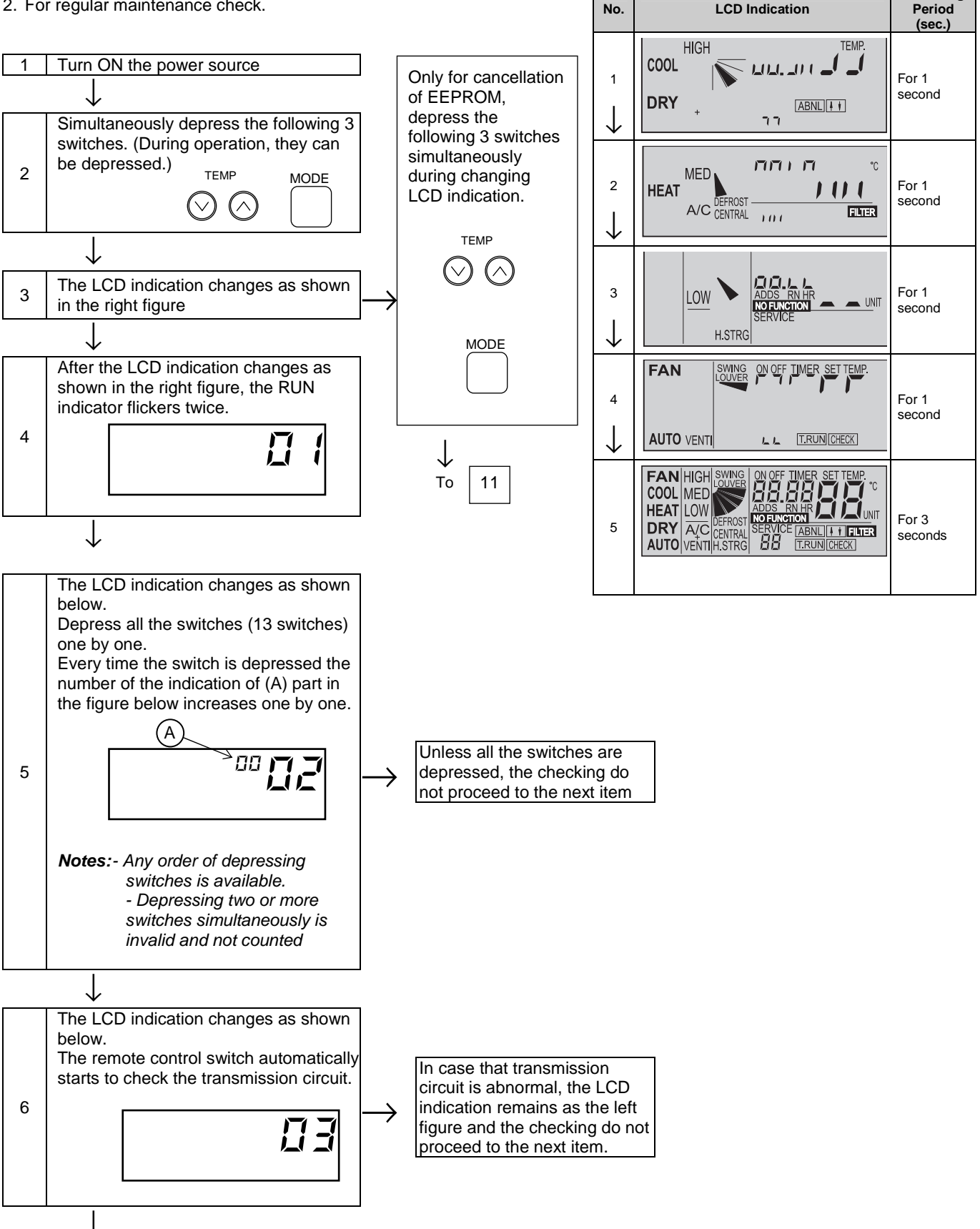

To the next page

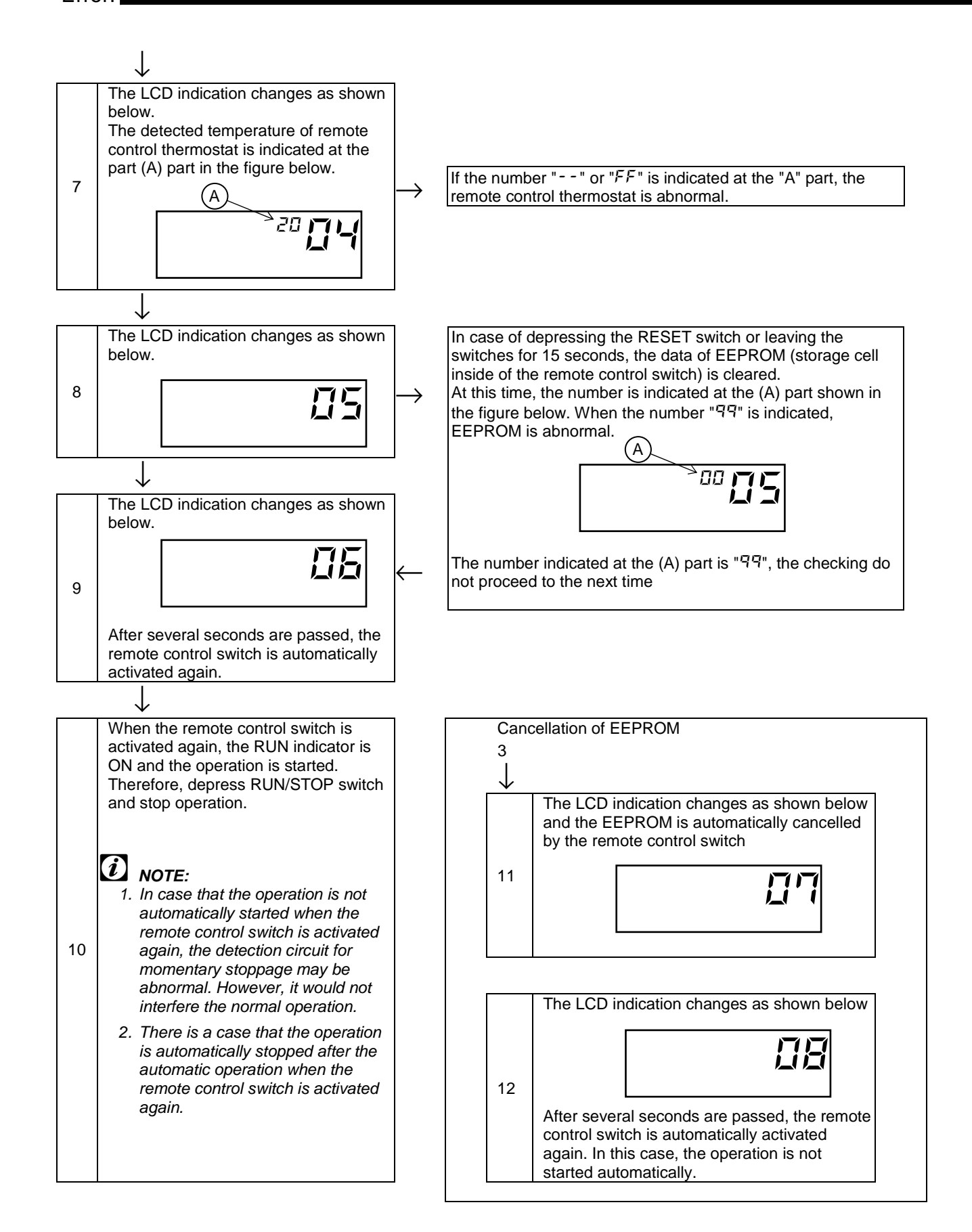